## Instructions to use GP WebPay in order to pay the accommodation fees

Log in the Portal UP at <u>https://portal.upol.cz/</u>.

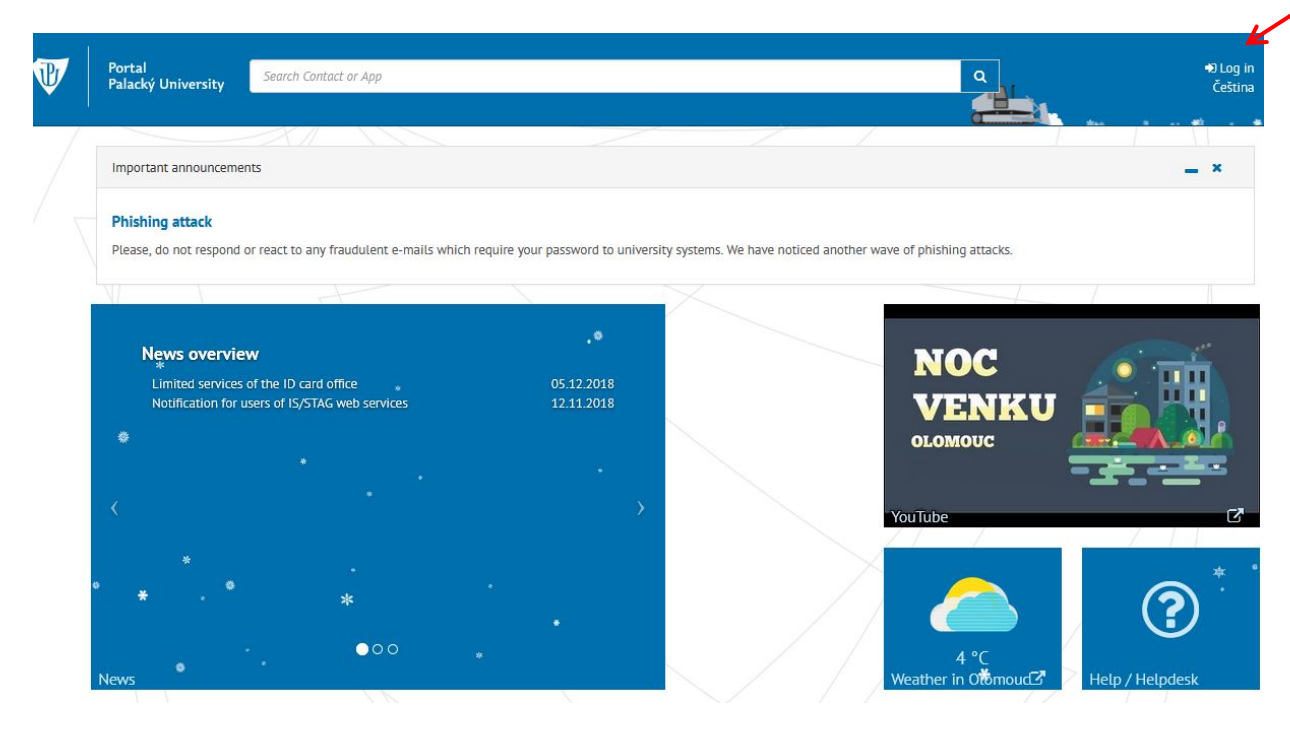

After your successful log-in, select a tile "dormitory / ISKaM".

| V | Portal<br>Palacký University              | Search Contact or App                |                                |                       |                              | ٩                                     |     |
|---|-------------------------------------------|--------------------------------------|--------------------------------|-----------------------|------------------------------|---------------------------------------|-----|
| / | Important announceme                      | nts                                  |                                |                       |                              | · · · · · · · · · · · · · · · · · · · | _ × |
|   | Phishing attack<br>Please, do not respond | or react to any fraudulent e-mails w | /hich require your password to | o university systems. | We have noticed another      | wave of phishing attacks.             |     |
|   | ·                                         | A                                    | •                              | × *                   |                              |                                       | 7   |
|   | News overvie<br>Limited services          | ₩<br>of the ID card office           |                                |                       | 05.12.2018 *                 | NOC                                   |     |
|   | <ul> <li>Notification for t</li> </ul>    | users of IS/第AG web services         |                                |                       | * 03.12.2018<br>12.11.2018 * | VENKU<br>OLOMOUC                      |     |
|   | *<br>                                     |                                      |                                |                       | >                            | VauTuba                               |     |
|   |                                           |                                      |                                |                       |                              | Schedule                              |     |
|   |                                           |                                      |                                |                       |                              |                                       |     |
|   | News                                      |                                      | 000                            |                       |                              |                                       |     |
|   |                                           |                                      | *                              |                       | <b>#</b> 4                   |                                       |     |
|   | STAG E                                    | B Edis C                             | E-mail                         | C Cant                | een 🖸                        |                                       |     |
|   |                                           |                                      |                                |                       | k                            |                                       |     |
|   | ( <b>11)</b> *                            |                                      |                                |                       | •                            |                                       | •   |
|   | MOODLE                                    | LMS Unifor                           | UPShare                        | Dom                   | nitory / ISKAM               |                                       |     |

Here, you will be presented a page of your account in ISKaM system, select "recharge and pay outstanding debts"; your overview is shown in the lower part of the display.

| ₽               |                                   | Acc                            | ount <del> -</del> Accomm | nodation <del>-</del>    | Links - LOGO       | ουτ |
|-----------------|-----------------------------------|--------------------------------|---------------------------|--------------------------|--------------------|-----|
| BASIC IN        | IFORMATION                        |                                |                           |                          | <b>₽</b> EDIT      |     |
|                 |                                   | Name:                          |                           |                          |                    |     |
|                 |                                   | Surname:                       |                           |                          |                    |     |
|                 |                                   | Address:                       |                           |                          |                    |     |
|                 |                                   | Mobile:                        |                           |                          |                    |     |
|                 |                                   | E-mail:                        | eznam.                    | CZ                       |                    |     |
|                 |                                   | Postal email:                  | eznam.                    | cz                       |                    |     |
|                 | -                                 | Bank account                   | / 080                     | 00                       |                    |     |
|                 |                                   | Account for services payments: | 19 - 1146360257 /         | 0100                     |                    |     |
| Main account :  |                                   |                                |                           | 0 Kč                     | ٩                  |     |
| Accommodation   | n deposit :                       |                                |                           | 2,670 Kč                 | ٩                  |     |
| Booking deposit | :                                 |                                |                           | 0 Kč                     | ٢                  |     |
| Záloha na ubyto | vání:                             |                                |                           | 0 Kč                     | 0                  |     |
|                 | K                                 |                                |                           |                          |                    |     |
| RECHARGE AND    | PAY OUTSTANDING DEBTS             | GP) we                         | bpay mastercard maestro   | Mastercard<br>SecureCode | ISA VISA VISA VISA | y   |
|                 |                                   |                                |                           |                          |                    | _   |
|                 |                                   |                                |                           |                          |                    | _   |
| OUTSTAI         | NDING DEBTS BEFOR                 | RE MATURITY                    |                           |                          |                    |     |
| Due date        | Description                       |                                | Total amount              | Paid                     | To be paid         | I   |
| 12/31/2018      | Ubytování 30.11.2018 - 31.12.2018 |                                | 2,759 Kč                  | 0 Kč                     | 2,759 Kč           |     |

Check "pay outstanding debts before maturity" and press "charge".

| *                                  |                                          | Account <del>-</del>  | Accommodation <del>-</del> | Links <del>-</del> | LOGOUT             |
|------------------------------------|------------------------------------------|-----------------------|----------------------------|--------------------|--------------------|
| BASIC INFORMATION                  | _                                        |                       |                            | J≁ EI              | Л                  |
|                                    | Recharge and pay outstanding debts       | ×                     |                            |                    |                    |
|                                    | Pay outstanding debts before<br>maturity |                       |                            |                    |                    |
|                                    | CHAR                                     | RGE                   | eznam.cz                   |                    |                    |
|                                    | Postal e                                 | mail:                 | eznam.cz                   |                    |                    |
|                                    | Bank acc                                 | ount                  | / 0800                     |                    |                    |
|                                    | Account for services paym                | <b>ents:</b> 19 - 114 | 6360257 / 0100             |                    |                    |
| Main account :                     |                                          |                       | 0 KČ                       |                    | ۲                  |
| Accommodation deposit :            |                                          |                       | 2,670 Kč                   |                    | ٩                  |
| Booking deposit :                  |                                          |                       | 0 Kč                       |                    | ۹                  |
| Záloha na ubytování :              |                                          |                       | 0 KČ                       |                    | ٢                  |
| RECHARGE AND PAY OUTSTANDING DEBTS |                                          | CP webpay master      | Mastercard SecureCode      | /ISA VISA V        | erified by<br>VISA |

Check the sum and confirm by pressing "charge".

| •\$•           |         |         | Account <del>-</del> | Accomm          | odation <del>-</del> | Links <del>-</del> | LOGOUT         |
|----------------|---------|---------|----------------------|-----------------|----------------------|--------------------|----------------|
| [              |         |         |                      |                 |                      |                    |                |
| CHARGE ACCOUNT |         |         |                      |                 |                      |                    |                |
| Ai             | mount:  | 2759    | Kč                   |                 |                      |                    |                |
|                | To pay: | 2759.00 | Kč                   |                 |                      |                    |                |
|                |         | CHARGE  |                      |                 |                      |                    |                |
|                |         |         |                      |                 | Mastercard           |                    | CA Verified by |
|                |         |         | mor                  | tercard moestro | SecureCode           | VISA VI            | VISA'          |

At the payment gateway site, fill in the necessary data regarding your payment card and press "Pay". If the GP Webpay page is not loaded properly, delete the cookies from your browser or you can alternative browser.

| KB SmartPay    | 3D Secure payment gateway                         |                                             |
|----------------|---------------------------------------------------|---------------------------------------------|
| card payment   | Safe card payment                                 | Summary of your payment                     |
| xpress payment |                                                   | Merchant<br>Univerzita Palackého v Olomouci |
| Mahila         | Your card number:         1234 1234 1234 1234     | 771 47 - Olomouc (CZ)<br>www.skm.upol.cz    |
|                | Card valid till: 04 V / 20 Verification code: 123 | Payment number<br>#884                      |
|                |                                                   | Total                                       |
|                | Pay                                               | 2,759.00 CZK                                |
|                |                                                   | Mastercard. Verified by                     |

According to the safety setting of your payment card, you may be asked to fill in the verification code.

If you managed successfully to fill everything in, the amount of money was added to your account in ISKaM.

And that is all.